# CITRIX Upgrade Frequently Asked Questions #1

## How do I Change the size of my lcons?

- •Right Click on the Citrix desktop
- Select "View"
- •Select the size Icon of your choice.

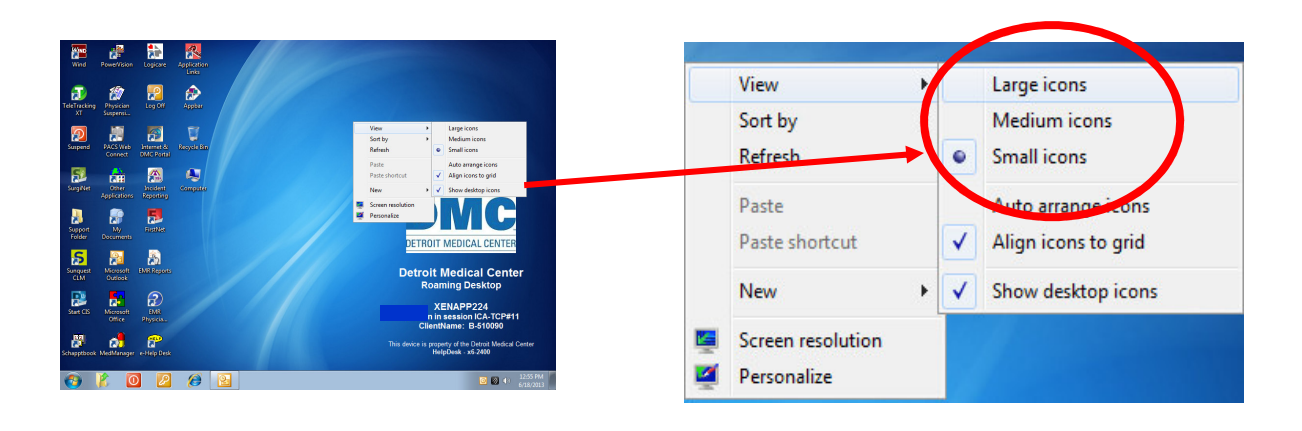

## Where will I find my documents?

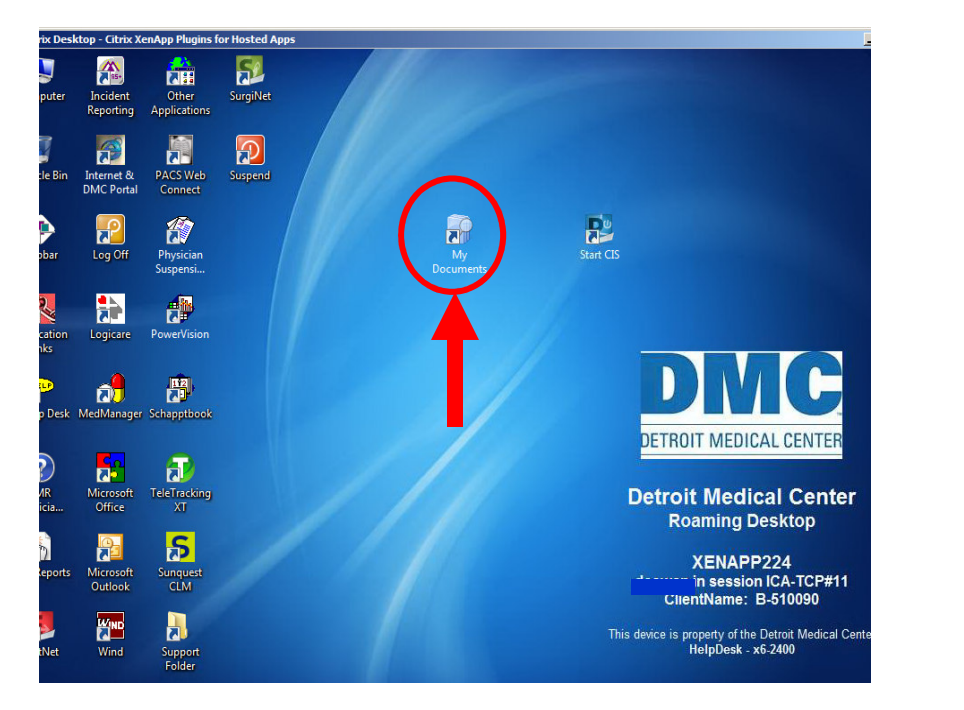

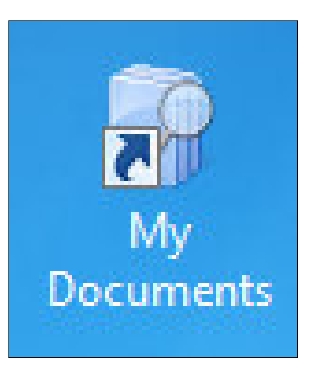

Your documents are located in your "My Documents" folder found on the Citrix Desk Top.

### How do I suspend my session?

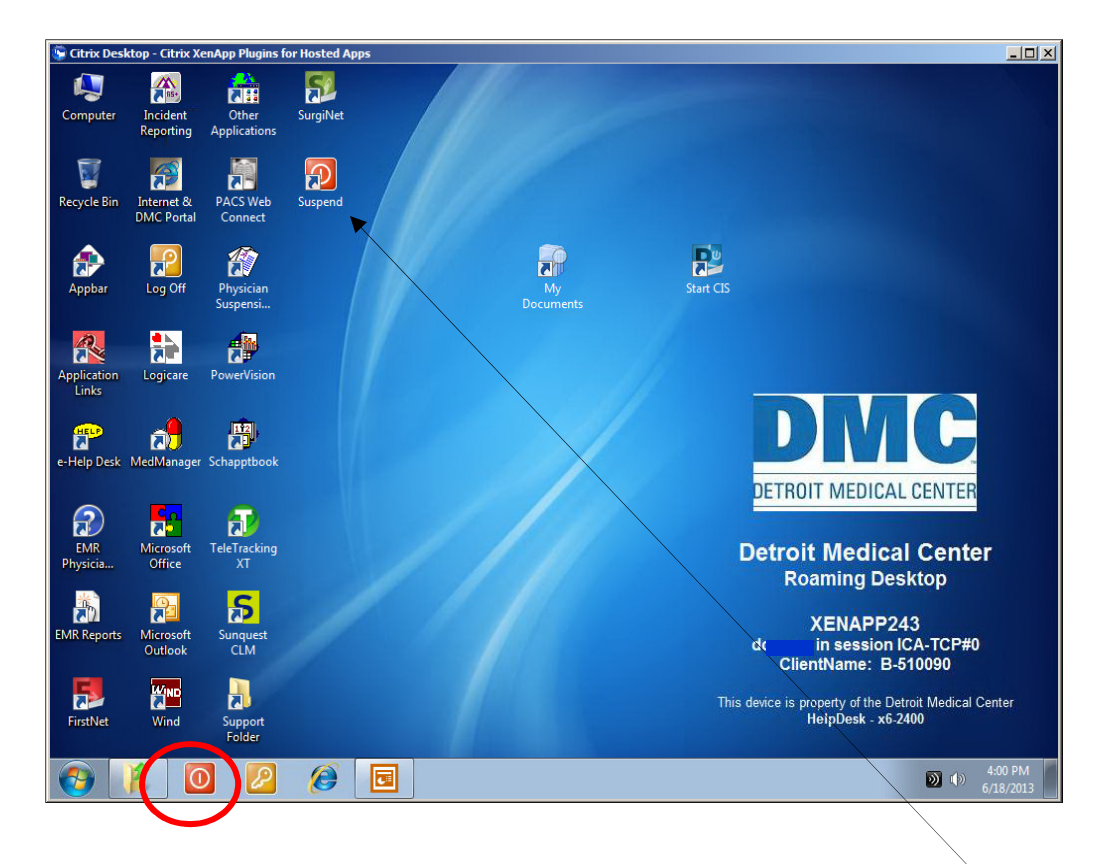

You can suspend your session?
from two locations, they are:
From the "Suspend Icon" on lower portion of the screen.
From the "Suspend" Icon on the Citrix Desk Top.

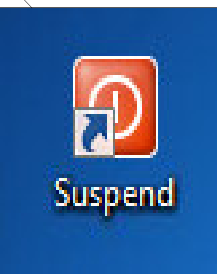

### How do I log Off?

You can "Log Off" from one of 2 locations, they are:
From the "Log Off" icon on the lower portion of the screen.
From the "Log Off" icon on the Citrix Desk Top.

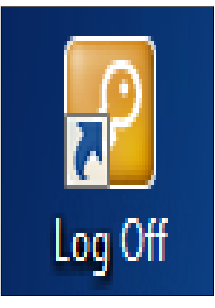

## How can I tell what applications I have open?

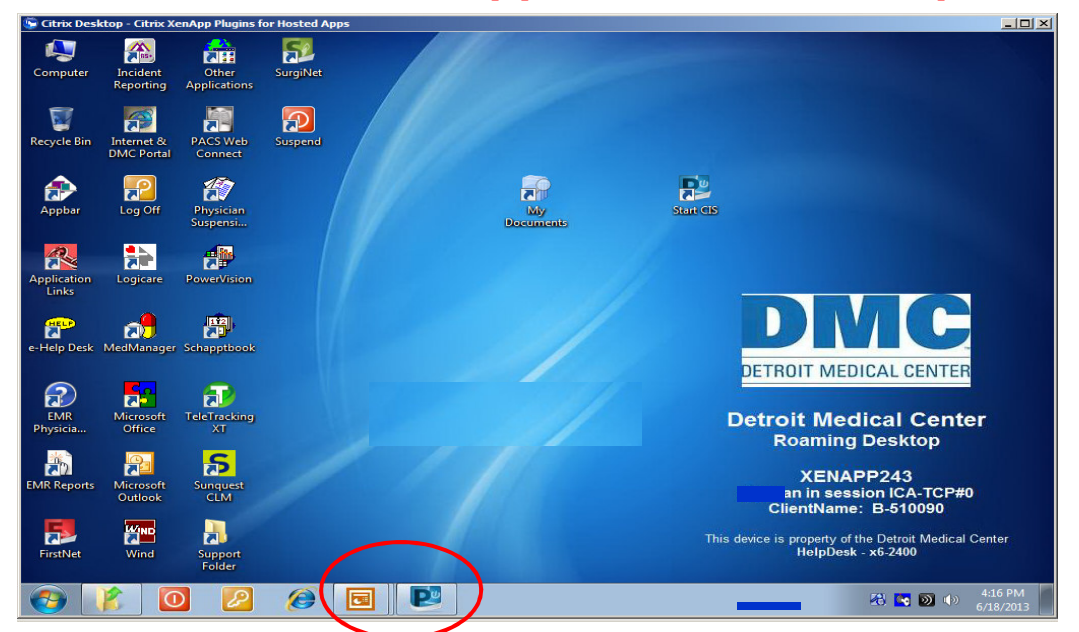

You can tell what applications are open by looking at the bottom of the screen. Microsoft Office and Powerchart are currently open.

### How do I access the Intraweb?

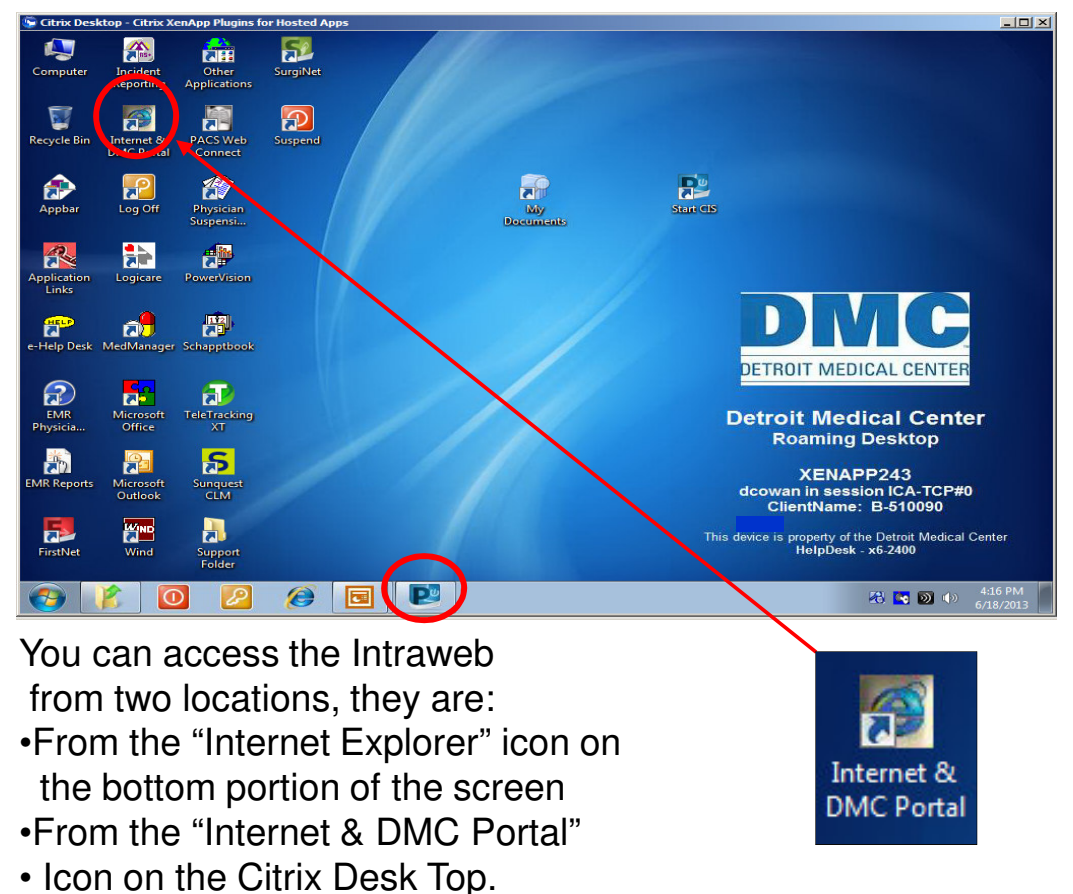